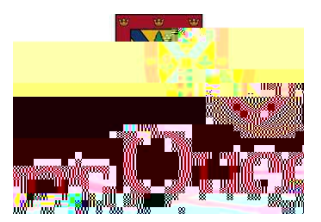

## How to Self-Register in TRAQ as a NEW External User

- 1. Go to TRAQ Log in website: <u>http://www.queensu.ca/traq/signon.html/</u>
- 2. LOG IN- Students and External Users
- 3.

- 4. Complete mandatory fields and optional information.
- 5. Ensure you enter an <u>email address that you use regularly</u>, as all ethics communication will be sent to the listed email address in TRAQ.
- 6. Ensure you enter a telephone number you can be reached at in the event of ethics related questions.
- 7. Ensure you complete the RANK section correctly (\*\*\*If this step is not completed correctly registration in TRAQ may be delayed\*\*\*).
- 8.
- 9. Unde (\*\*\*If this step is not completed correctly registration in TRAQ may be delayed\*\*\*).
- 10.
- 11.
- 12.
- 13. Enter the name of your External Affiliation in the Comments Section (e.g., University of Ottawa).
- 14. Review all information for accuracy and completion.
- 15.
- 16. An email confirmation with instructions on how to create your password and how to log in will be generated shortly after you register.
- 17. If you have any questions or comments about the Research Portal, contact the TRAQ Help Desk using the following methods:

Helpdesk Web Form Email: trag@quee9T/F4 1 179. EM /P (low)-18(i079. E70.66 166 187.46 Tm0 0 1 rgh)-@ g0 G[ )]T&T-m/